# (地独)東京都立産業技術研究センター 「電子契約」ご利用ガイド

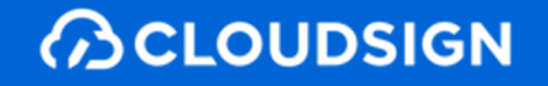

### クラウドサインとは(5分)

- 電子契約での締結の流れ(10分)
- 受信時の操作デモ(5分)

CLOUDSIGN

### クラウドサインとは

### 弁護士ドットコム

- 会社名 弁護士ドットコム株式会社 (英文表記: bengo4.com,Inc.)
- 所在地 〒106-0032 東京都港区六本木四丁目1番4号 黒崎ビル6階
- 設立 2005年7月4日
- 資本金 439百万円(2021年3月現在)
- 上場市場 東京証券取引所マザーズ [証券コード:6027] 2014年12月11日上場

弁護士ドットコムとは

日本最大級の法律相談ポータルサイトです。 弁護士への無料相談、地域や分野などから弁護士や法律事務所の検索サービスを始め、 法律トラブルの解決をサポートするコンテンツを多数ご用意しています。

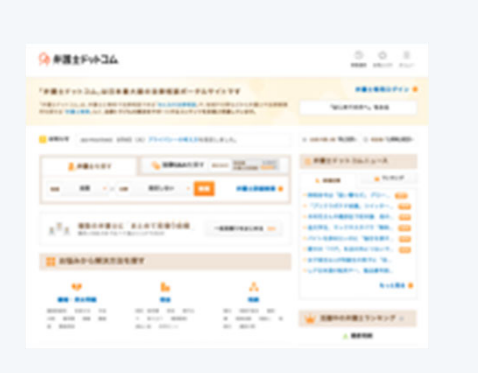

創業者 代表取締役会長 弁護士

元榮 太一郎

### 紙の業務が引き起こす課題

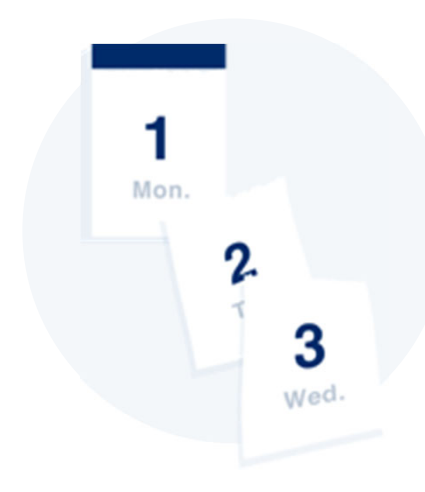

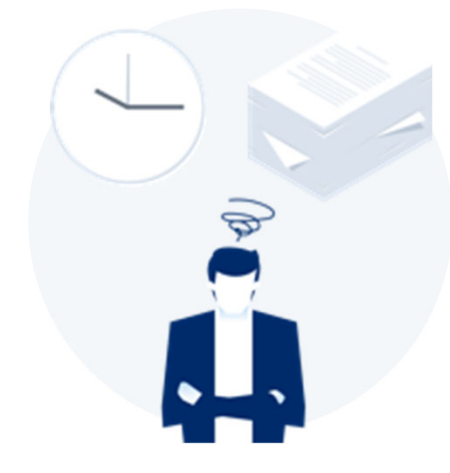

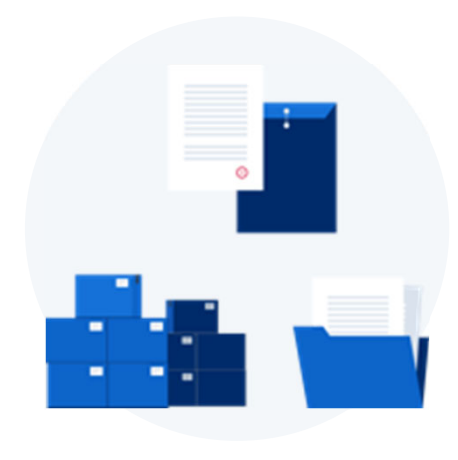

業務スピードの低下

郵送にかかる時間は数時間~数日 相手が出張の場合は未確認状態が続きます。 捺印依頼のため本社への郵送や 法務部での契約書スキャンの手間も

#### 取引先満足の低下

「今すぐに契約したいが始められない」 「貴社からの書類が大量で業務を圧迫」 知らないうちに取引先から こう思われています

膨れる間接コスト

郵送したり、倉庫に保管したり 文書管理システムを導入するなど 間接コストが膨らんできます (電子契約は印紙税も不要) 契約締結業務を電子化すると、スピードも安全性も向上

### 電子契約ならスピードアップも安全性も実現できます

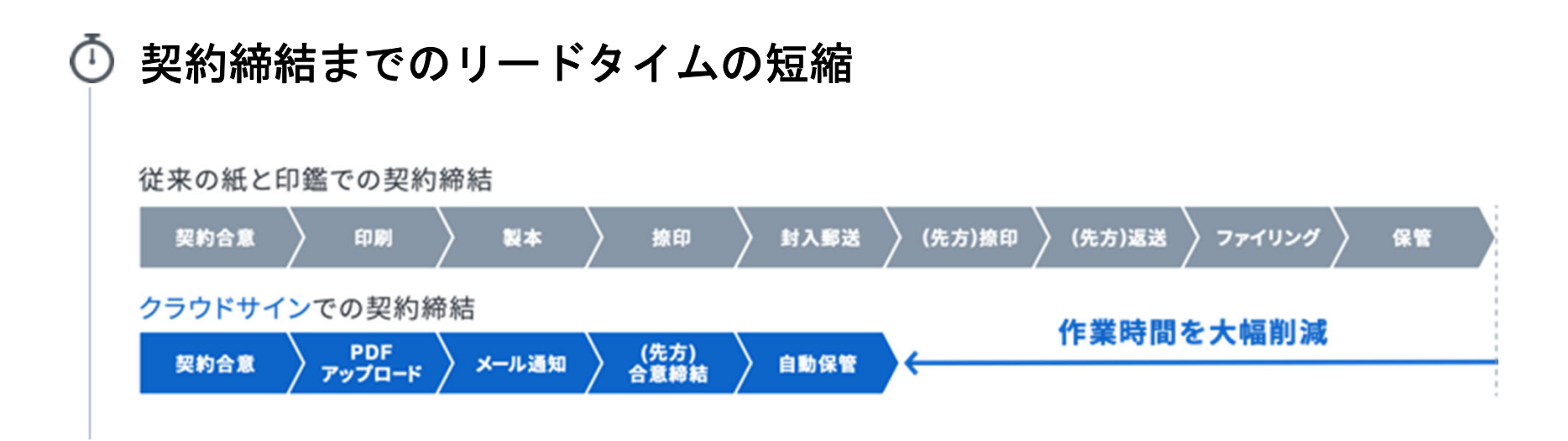

### ⊘ コンプライアンスとセキュリティ強化

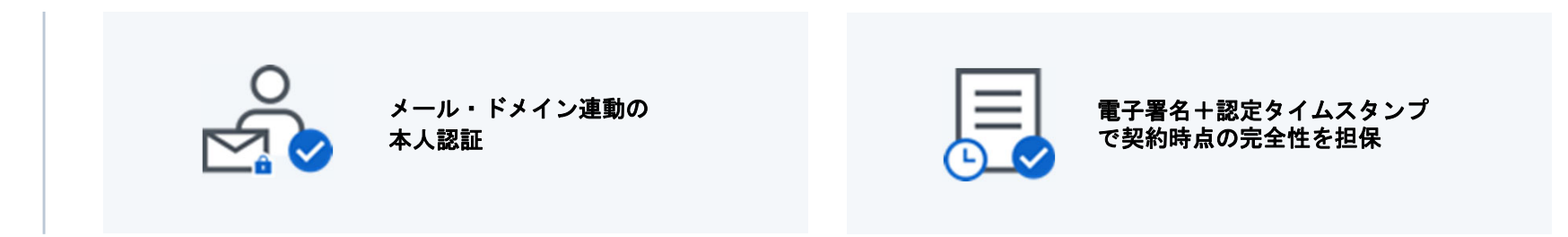

クラウドサインの仕組み

#### 契約締結から契約書管理まで可能な

クラウド型の電子契約サービス

契約交渉済の契約書をアップロードし、相手方が承認するだけで契約を結ぶことが出来ます。 書類の受信者はクラウドサインに登録する必要がありません。

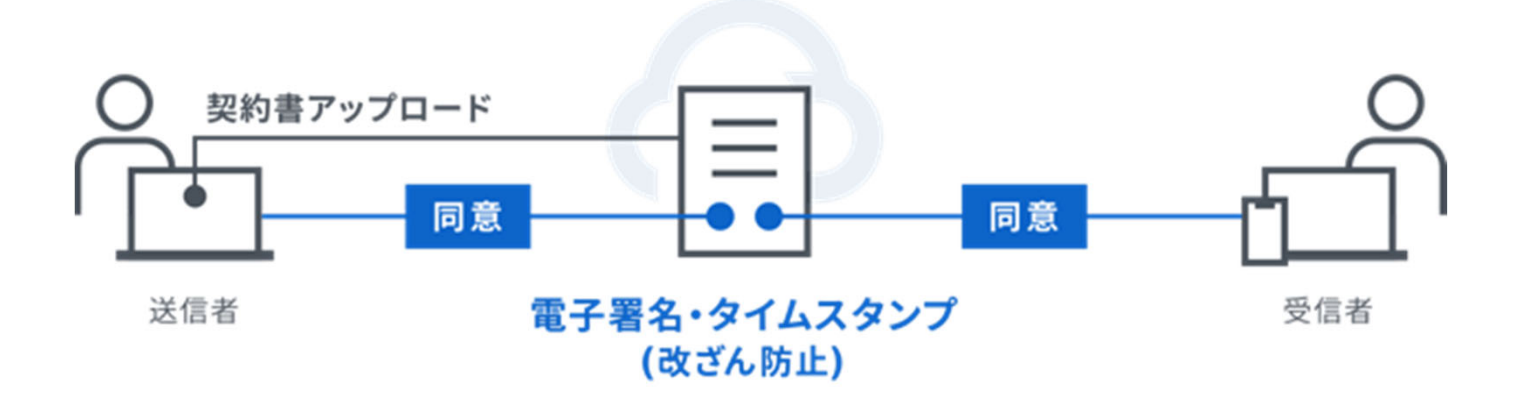

# 理由 知名度と信頼性 1 国内で圧倒的に利用されているシェアNo.1の電子契約サービス 各業界大手等での圧倒的な利用実績から、受信側の受入率/自社電子化浸透率に大きく寄与します

### 理由 法令上の電子署名に該当するサービス

総務省/法務省のウェブサイトにおいても、電子署名法2条1項への該当性が確認された電子契約サービスの第1号案件として掲示されており、安心安全にご利用できるサービスです

<sup>理由</sup>

2

#### 活用のしやすさ

受信者目線で利用しやすいUI/UX、他サービスとの連携性、紙の契約書の一元管理など電子契約 だけに囚われず、様々なシーンでご利用いただくことの出来るサービスです

### 電子契約での締結の流れ

### 現時点で電子化対象となる契約書は、

## 東京都立産業技術研究センターの 標準契約書で締結する場合の契約書

です。

### 当センターとの契約においては、 電子契約での契約締結をお選びいただけます

◆当センターにおける調達の流れ

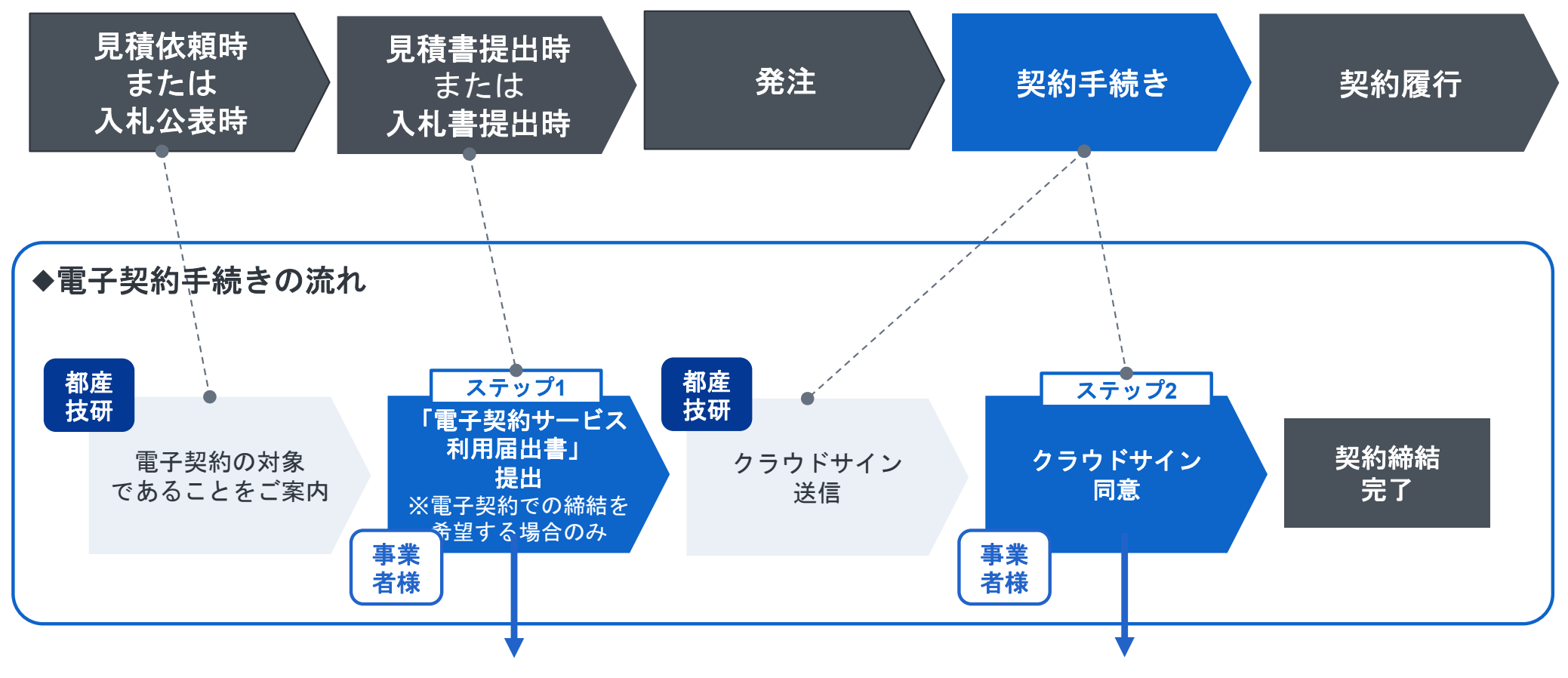

事業者様にてご対応いただく内容です

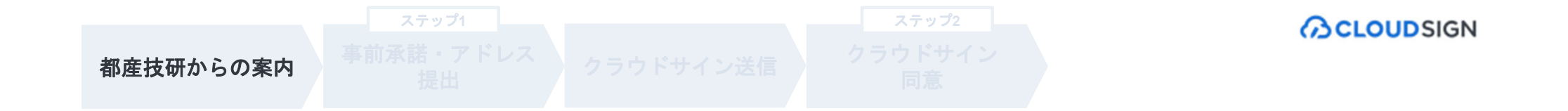

### 見積依頼時または入札公表時に、 電子契約の対象であることをご案内します。

### <u>使用する標準契約書を、都産技研ホームページにてご確認ください。</u>

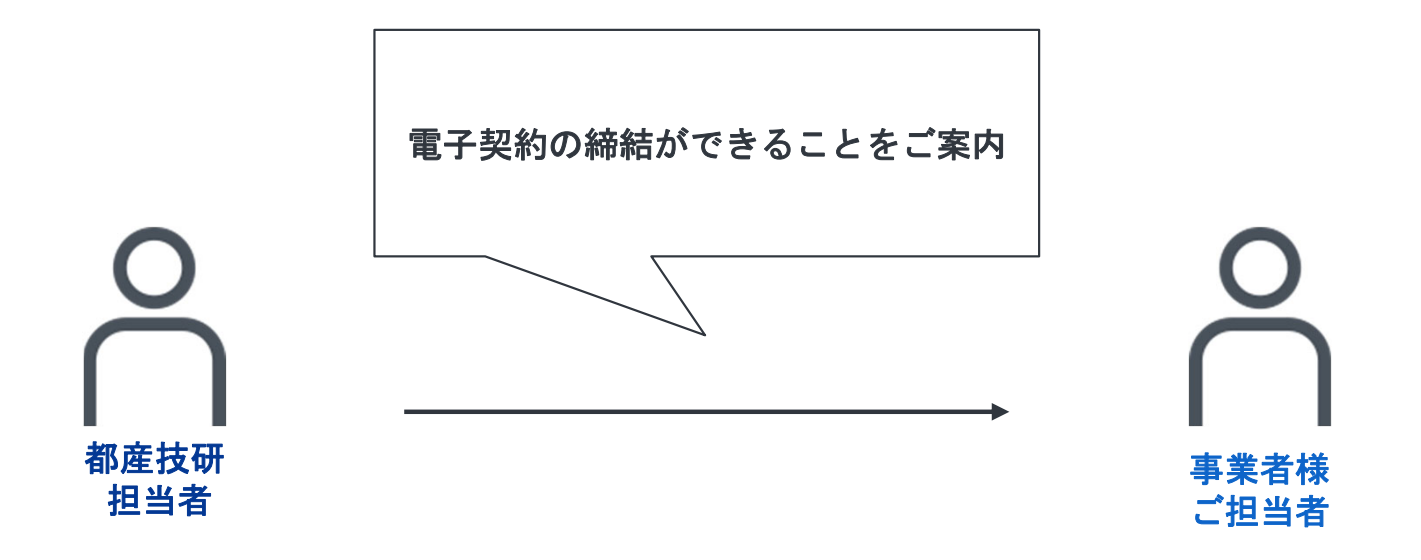

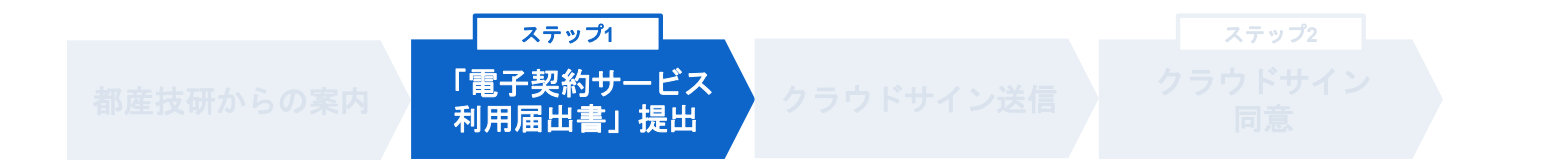

電子契約を希望する場合は、見積提出時または入札書提出時に 「電子契約サービス利用届出書」を提出します。

見積書・入札書をビジネスチャンス・ナビで提出される場合は、 <u>本様式もビジネスチャンス・ナビ上で一緒に添付してください。</u>

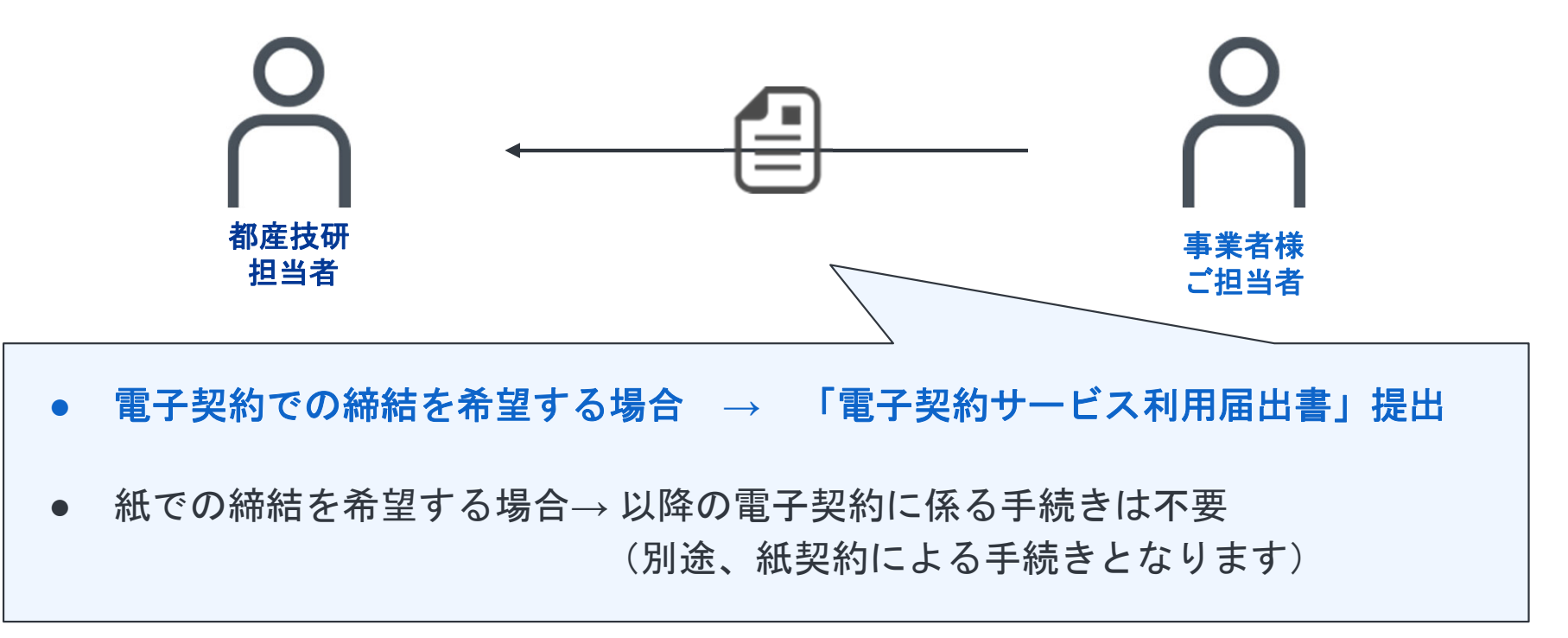

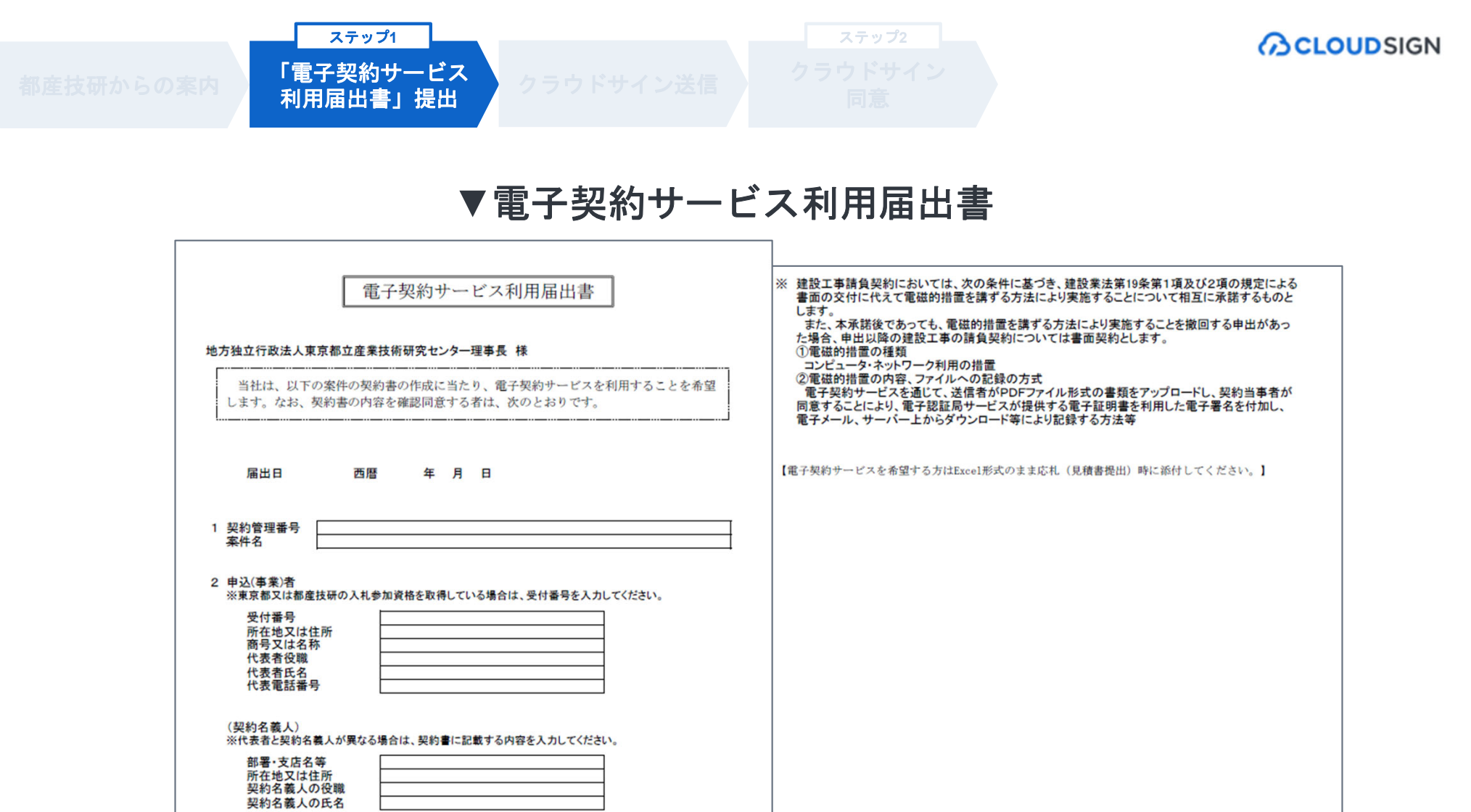

| 3                            | 契約書内容の契<br>※以下の情報は、<br>また、開札日以降<br>※社内規定等で契                       | 約締結権限<br>電子契約の署<br>&、原則、以下<br>約の締結権限 | 者等<br>名者として登録されます。<br>の情報の修正はできませんので、間違いのないように入力して<br>ほ委任されている場合は、(2)は代理署名者に代えることがで | こください。<br>きます。 |  |
|------------------------------|-------------------------------------------------------------------|--------------------------------------|-------------------------------------------------------------------------------------|----------------|--|
| その場合はプルダウンで「代理署名者」を選択してください。 |                                                                   |                                      |                                                                                     |                |  |
|                              | ※本届出書の押印は省略できることといたします。ただし、真正性を担保するため、必要に応じて電話により<br>連絡させていただきます。 |                                      |                                                                                     |                |  |
|                              | (1)契約担当者                                                          | 所属<br>役職<br>氏名<br>メールアト・レス<br>電話番号   |                                                                                     |                |  |
|                              | (2)契約締結権限者                                                        | 所属 役職 氏名 メールアト・レス 雷話番号               |                                                                                     |                |  |

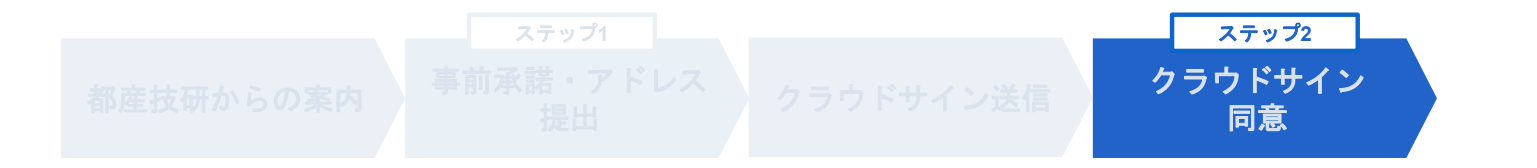

### 都産技研からの発注連絡後、

クラウドサインから契約書類の確認依頼メールが届きます。

### <u>契約書の表紙に契約名義人の住所と名称を入力し、同意します。</u>

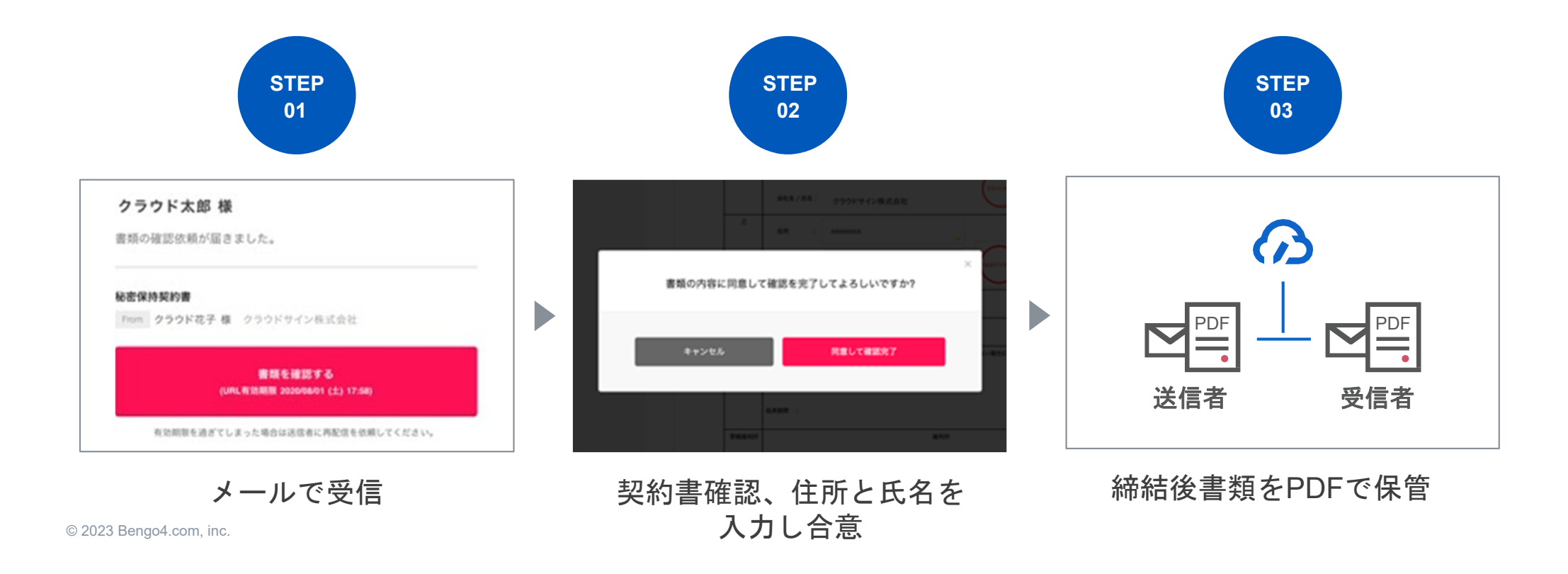

#### 気になることがあれば、チャットからお気軽にお問合せください

ヘルプセンター チャットサポート https://help.cloudsign.jp/ 対応時間:平日10時~18時 **CLOUDSIGN** CloudSignチームからのヘルプや回答 会話を開始 よくある質問 クラウドサインに寄せられるよくある質問まとめ コレクションには29の記事があります 若者: クラウドサイン運営事務局 新規登録(無料) の場合 | 送信件数:月5件、ユーザー数:1名 ▶ メッセージを送信 プラン内容 クラウドサインのプラン内容 すべての会話を表示 (\$) コレクションには14の記事があります 若者: クラウドサイン運営事務局 ドサインについて りたい方はこちら 今すぐ回答を検索 シロード 基本機能一覧 記事を検索 ක් クラウドサインの基本的な機能詳細 コレクションには59の記事があります 若者: クラウドサイン運営事務局 サービス画面右下の「●」マークから受付。 困ったときはまず検索 LINEの感覚でお気軽に質問いただけます。

#### お問い合わせ方法

1. https://www.cloudsign.jp にアクセス

2. 右下にある青い 🖸 マークをクリック

3. 「チャット」よりお気軽にお声がけください。随時お返事いたします。